### Инструкция по регистрации на платформе Сферум для обучающихся школы.

| <ol> <li>Зайдите на сайт <u>https://sferum.ru/</u></li> <li>Нажмите на кнопку «Войти или создать аккаунт»</li> </ol>                     |                      |              |
|----------------------------------------------------------------------------------------------------|----------------------|--------------|
| Новость. Сферум X +                                                                                                    | ¢ ≡                  | _ Ø ×        |
| ← ⑦ Ĉ                                                                                                    | 1                    | 1 129 ⊻      |
| Добавляйте на эту панель сайты, которые вы часто посещаеть. Умпортировать закладом<br>Сферум ито есть в Сферуме Как подключить школу FAQ |                      |              |
| <b>Сферум — для тебя, школы и жизни</b><br>Там, где новые знания и открытия<br>Там, где учат и учатся                                    |                      |              |
|                                                                                                    |                      | 12:16        |
|                                                                                                    | Par Par Par (10) PAC | 14.03.2022 🕤 |

3. Если на вашем компьютере в браузере открыта учетная запись социальной сети Вконтакте, то нажмите «Продолжить как ...»

#### 🙆 Мошенники начали рассь 🌘 Сферум × + ← ⑨ ♂ 🔒 sferum.ru III. Þ $\downarrow$ Сферум Добавляйте на эту панель сайты, которые вы 🕜 сферум <mark>у</mark>то есть в Сферуме 🛛 Как подключить школу ul 💟 В сервис «Сферум» можно войти через VK ID Светлана Н. Сфе При регистрации в Сферуме аккаунт ВКонтакте не создаётся Там, і Если у вас уже есть профиль ВКонтакте, никто в Сферуме его не увидит олжить как Светлана Там, г Войти в другой аккаун По любым вопросам пишите в Поддержку: info@sferum.ru Войти ил 🕖 🔎 Введите здесь текст для поиска o H 💽 🚍 🗊 🚖 🍸 🚾 ヘ 👃 🚱 🖙 🖵 Ф) рус 12:16 📑

Если нет, нажмите «Войти в другой аккаунт»

# 4. Введите номер телефона

| 0            | Новость        | ۲                      | Сферум ×                             | Ð                                                                                                    | ດ ≡       | -              | ø              | ×                        |
|--------------|----------------|------------------------|--------------------------------------|----------------------------------------------------------------------------------------------------|-----------|----------------|----------------|--------------------------|
| $\leftarrow$ | 9 C            | l sferum.ru            |                                      | Сферум                                                                                                    |           | <b>II</b>      | Þ              | $\underline{\downarrow}$ |
| Добавл       | яйте на эту па | нель сайты, которые вы |                                      | рупровать закладач<br>рум Уто есть в Сферуме Как подключить школу FAQ<br>id vk.com VK ID – – ×                                                                                                    |           |                |                | Î                        |
|              |                |                        | Сфе<br>Там, г<br>Там, г,<br>Войти и/ | <ul> <li>№ ID</li> <li>В сервис «Сферум» можно войти церез VK ID</li> <li>При регистрации в Сферуме аккаун ВКонтакте, нисто в Сферуме какаун ВКонтакте, никто в Сферуме во не увидит</li> <li>Сли у вас уже есть профиль ВКонтакте, никто в Сферуме во не увидит</li> <li>По любым вопросам пишите в Поддержку: info@sterum.ru</li> </ul> |           |                |                |                          |
|              |                |                        |                                      | Нахиная «Прадолоонты», вы принимаете пользовательское<br>соглашение и политику конфиденциальности.<br>Передаваемые динные >                                                                                                    |           |                |                |                          |
|              | <i>Р</i> Введи | те здесь текст для і   | поиска                               | o H 💽 🛱 😭 🌱 🕨                                                                                                    | 0 ∰ ¢)) I | рус 12<br>14.0 | 2:17<br>3.2022 | B                        |

5. Введите код подтверждения из СМС сообщения, нажмите «Далее»

| 🕘 Мошенники начали расс: 🥥 Сферум                      | × +                                                                                                    |                                         | A ≡ _ Ø × |
|--------------------------------------------------------|----------------------------------------------------------------------------------------------------|-----------------------------------------|-----------|
| ← ⑨ Ĉ 🔒 sferum.ru                                      | c                                                                                                    | іферум                                  | t co      |
| Добавляйте на эту панель сайты, которые вы часто посец | щаете. Импортировать закладки                                                                                                    |                                         |           |
| <b>(</b> )                                             | сферум                                                                                                    | уто есть в Сферуме Как подключить школу | FAQ       |
| Сс<br>Там<br>Там<br>Вой                                | <ul> <li>Idvk.com</li> <li>VK ID</li> <li>ID</li> <li>B cepsuc «Cферум» можно войти через VK ID</li> <li>B cepsuc «Cферум» можно войти через VK ID</li> <li>Inpu pervcrpaции в Сферуме аккаунт ВКонтакте, никто в Сферуме аккаунт</li> <li>Chu y bac yxe ects профиль</li> <li>B Chu y bac yxe ects профиль</li> <li>Chu y bac yxe ects профиль</li> <li>B Chu y bac yxe ects профиль</li> <li>B Chu y bac yxe ects профиль</li> <li>B Chu y bac yxe ects профиль</li> <li>B Chu y bac yxe ects профиль</li> <li>B Chu y bac yxe ects профиль</li> <li>B Chu y bac yxe ects профиль</li> <li>B Chu y bac yxe ects профиль</li> <li>B Chu y bac yxe ects профиль</li> <li>B Chu y bac yxe ects профиль</li> <li>B Chu y bac yxe ects профиль</li> <li>C D no fobian Boripocam пишите в Поддержку: info@sferum.ru</li> </ul> | С С С С С С С С С С С С С С С С С С С   |           |

6. Введите пароль от учетной записи Вконтакте. (если забыли пароль, то восстановите его)

| 🧧 Мошенники начали рассь 🧹 🌘               | Сферум ×                            | <b>+</b>                                                                                                    |                                                                                                    |         |                 |      |   |                |
|--------------------------------------------|-------------------------------------|----------------------------------------------------------------------------------------------------|----------------------------------------------------------------------------------------------------|---------|-----------------|------|---|----------------|
| ← ⑨ ♂ ⊕ sferum.ru                          |                                     |                                                                                                    | Сферум                                                                                                    |         |                 |      | Þ | $\overline{1}$ |
| Добавляйте на эту панель сайты, которые вы | часто посещаете. Импорт             | ировать закладки                                                                                                    |                                                                                                    |         |                 |      |   |                |
|                                            | 🌔 сферу                             | M iduk som                                                                                                    | уто есть в Сферуме Как подключить школу                                                                                        | FAQ     |                 |      |   |                |
|                                            | Сфе<br>Там, г<br>Там, г<br>Войти их | <ul> <li>idvk.com</li> <li>VK ID</li> <li>ID</li> <li>В сервис «Сферум» можно войти через VK ID</li> <li>При регистрации в Сферуме аккаунт ВКонтакте не создаётся</li> <li>Если у вас уже есть профиль</li> <li>ВКонтакте, никто в Сферуме его не увидит</li> <li>По любым вопросам пишите в Поддержку: info@sterum.ru</li> </ul> | С С Х<br>ВОЙТИ В АККАУНТ<br>СЛИ ЭТО ВЫ, ВВЕДИТЕ ПАРОЛЬ<br>ЭТО НЕ Я<br>ВВЕДИТЕ ПАРОЛЬ<br>ЭТО НЕ Я<br>ВВЕДИТЕ ПАРОЛЬ<br>ЭТО НЕ Я |         |                 |      |   |                |
| 🕂 🔎 Введите здесь текст для г              | юиска                               | o H 💽 🚍 💼 🚖 🍸 I                                                                                                    | W-                                                                                                    | ^ 🚽 🛃 🖘 | <u>に</u> (い) PY | 12:1 | 7 | 1              |

7. Введите свои данные. Нажмите кнопку «Зарегистрироваться»

| 🞯 Новость 🧑 Сферум X 🕂                                                             |                                                                       | <b>∆</b> = |           | ø ×    |
|------------------------------------------------------------------------------------|-----------------------------------------------------------------------|------------|-----------|--------|
| ← ⑨ Ĉ 🖨 sferum.ru                                                                  | Сферум                                                                |            | П.        | 10 ±   |
| Добавляйте на эту панель сайты, которые вы часто посещаете. Импортировать закладки |                                                                       |            |           | _      |
| 🌀 сферум                                                                           | уто есть в Сферуме Как подключить школу FAQ                           |            |           |        |
|                                                                                    | Annual and a second second                                            |            |           |        |
|                                                                                    | Создание профиля Х                                                    |            |           |        |
|                                                                                    | Укажите настоящие имя, фамилию и другую                               |            |           |        |
| 01                                                                                 | информацию, чтобы использовать образовательную платформу было удобнее |            |           |        |
| Сферум — д                                                                         | Има Фамилия Фамилия                                                   |            |           |        |
| Там, где новые зн                                                                  |                                                                       |            |           |        |
| Там, где учат и уча                                                                | Отчество Пол                                                          |            |           |        |
|                                                                                    | Введите отчество                                                      |            |           |        |
| Войти или создать аккаунт                                                          | Дата рождения                                                         |            |           |        |
|                                                                                    |                                                                       |            |           |        |
|                                                                                    | Выйти из анганита Зарегистриноваться                                  |            |           |        |
|                                                                                    | овини из аккауты зарегистрированиси                                   |            |           |        |
|                                                                                    |                                                                       |            |           |        |
|                                                                                    |                                                                       |            | 14.000    | 2022 6 |
|                                                                                    |                                                                       |            | понедел   | оник   |
| 🗄 🔎 Введите здесь текст для поиска 🛛 O 🖽 💽                                         | 🛱 📋 📉 <u>Y</u> 🚾                                                      | 🖬 🎵 🕼 E    | NG 14.03. | 2022 🖏 |

## 8. Нажмите «Вступить в организацию»

| 💿 В МИД рассказали о плат 🧑 Главная — Сферум 🗙 🕂                                                                                                |                                                                                                    | Ø ≡ _ Ø ×                                                                                                    |
|----------------------------------------------------------------------------------------------------|----------------------------------------------------------------------------------------------------|----------------------------------------------------------------------------------------------------|
| ← ③ Č ≜ sferum.ru                                                                                                    | Главная — Сферум                                                                                                    | t (j) L                                                                                                    |
| Добавляйте на эту панель сайты, которые вы часто посещаете. Импортирова                                                                         | ть закладки                                                                                                    |                                                                                                    |
| 🌀 сферум                                                                                                    | Главная                                                                                                    | • •                                                                                                    |
| Главная           Гообщения           Мои документы           Профиль           Настройки           Конфиденциальность Условия           Помощь | Ут         Ородиль создан – Вы уже можете пользовать са Сферумом           Профиль создан – Вы уже можете пользовать са Сферумом         Видини иниција           Втрините в организацию, чтобы использовать все функции         Силане в по позже |                                                                                                    |
|                                                                                                    | Вступить в организацию                                                                                                    | A De la companya de la companya de l |
| Введите здесь текст для поиска О                                                                                                    | H 💽 🗖 🗉 🕿 🕜 🚾                                                                                                    | へ 🌷 🕼 🕽 🎲 do) pyc 12:27 🖣                                                                                                    |

### 9. Нажмите «Выбрать организацию»

| 🧕 В МИД рассказали о п.     | лан 🌀 Главная — Сферум 🗙 🤇                                                                                |                                                                                                    |                                                                                                    |                          |
|-----------------------------|----------------------------------------------------------------------------------------------------|----------------------------------------------------------------------------------------------------|----------------------------------------------------------------------------------------------------|--------------------------|
| ← ③ ② ●                     | sferum.ru                                                                                                 | Главная — Сферум                                                                                                    | A Co                                                                                                    | $\underline{\downarrow}$ |
| Добавляйте на эту панель са | йты, которые вы часто посещаете. Импортиро                                                                | вать закладки                                                                                                    |                                                                                                    |                          |
|                             | 🌀 сферум                                                                                                  | Главная                                                                                                    | <b>—</b> • •                                                                                                    | Î                        |
|                             | <ul> <li>Главная</li> <li>Сообщения</li> <li>Мои документы</li> <li>Профиль</li> <li>Настройки</li> </ul> | Колоника и наколика - приглашение<br>Встри Присоединиться<br>Солика - приглашение<br>Встри Присоединиться<br>Слика - приглашение<br>Встри Присоединиться<br>Встритить в организацию | X<br>TB<br>2<br>2<br>3<br>3<br>5<br>5<br>5<br>5<br>7<br>5<br>7<br>5<br>7<br>5<br>7<br>5<br>7<br>5<br>7<br>5<br>7<br>5 |                          |
|                             |                                                                                                    |                                                                                                    | 1227                                                                                                    |                          |
| 🛨 🎾 Введите зде             | сь текст для поиска                                                                                       | H 🕐 🗖 🕛 🗹 🚩                                                                                                    | 🔪 🛃 🛀 🚛 Срој) рус 14.03.2022                                                                                          | 1                        |

10. Заполните данные формы из выпадающего списка по образцу. Нажмите «Продолжить» Страна – Россия

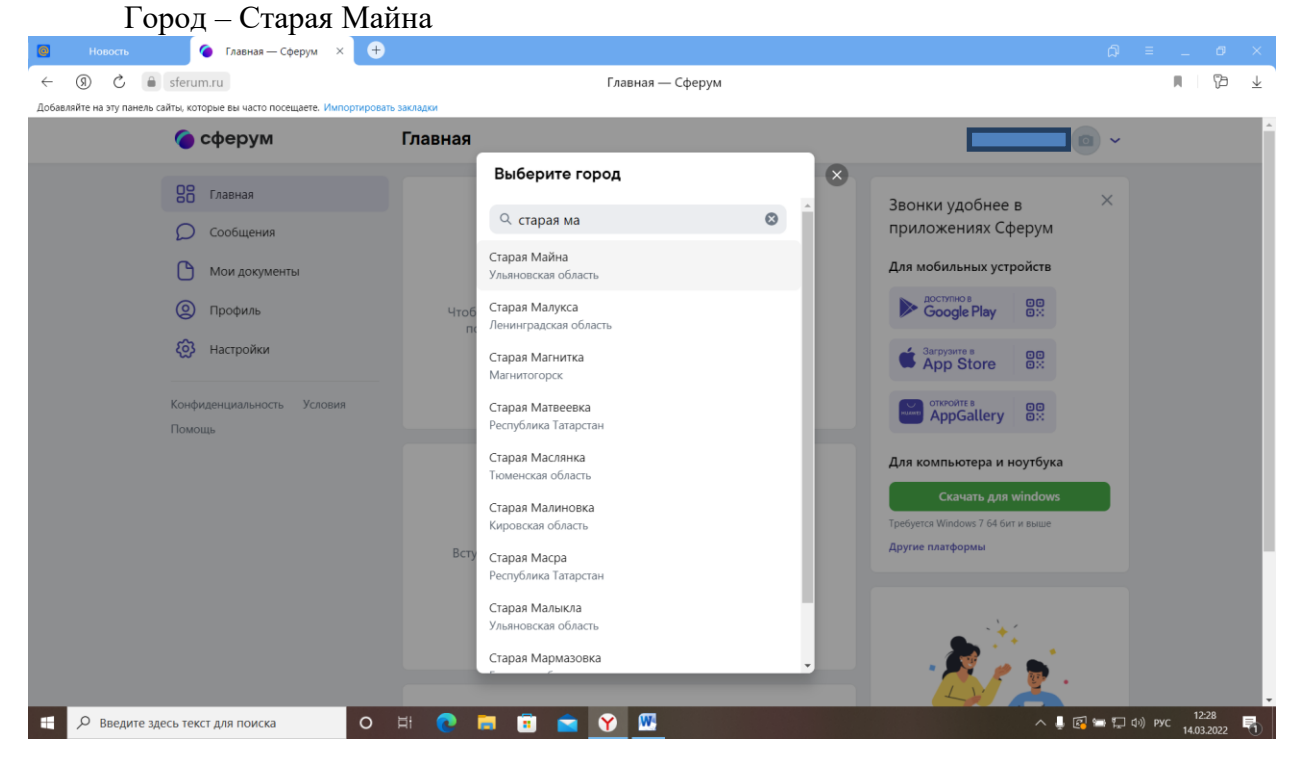

Школа – МБОО Старомайнская СШ № 2

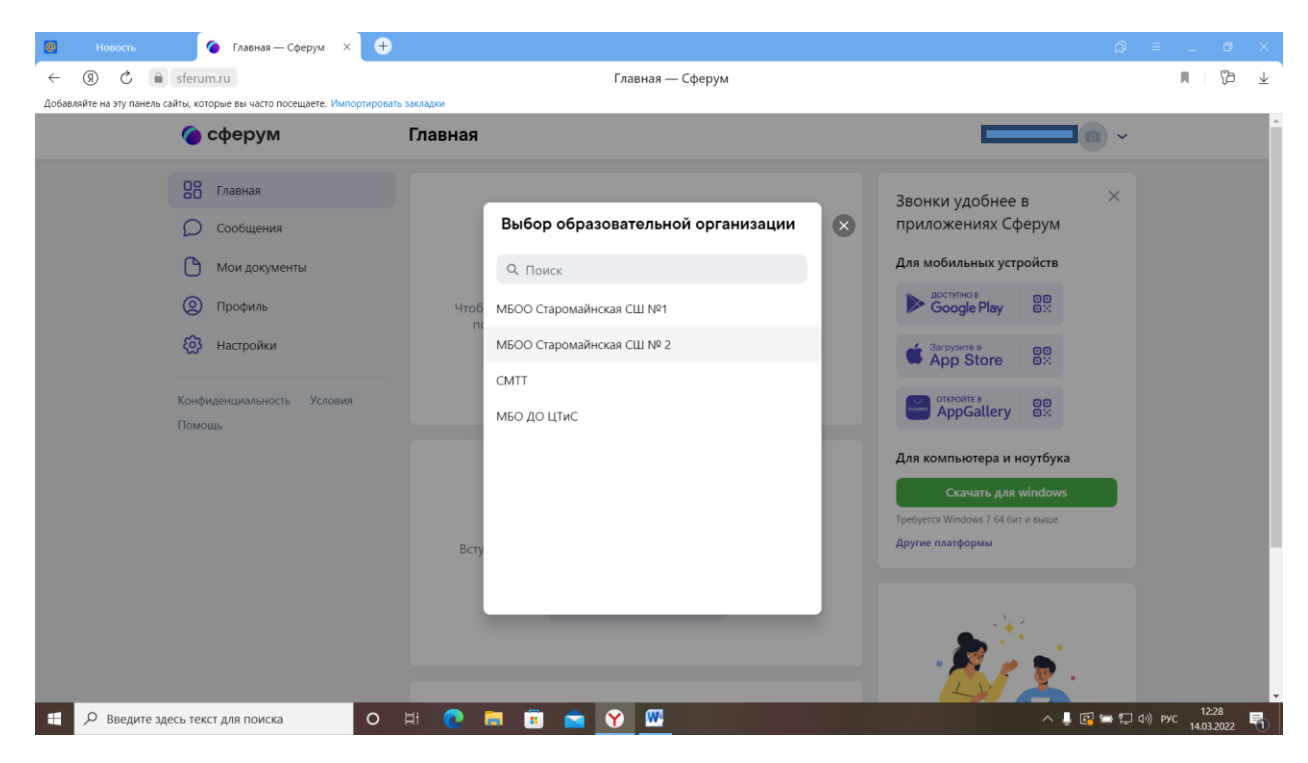

| 📴 В МИД рассказали о план 🌘 Главная — Сферум 🛛 🗢                                                                                                    |                                                                                                    |                                          |
|----------------------------------------------------------------------------------------------------|----------------------------------------------------------------------------------------------------|------------------------------------------|
| ← → ⑨ Ĉ 🖨 sferum.ru                                                                                                    | Главная — Сферум                                                                                                    | M (b 7                                   |
| Добавляйте на эту панель сайты, которые вы часто посещаете. Импортироват                                                                                                    | ь закладки                                                                                                    |                                          |
| 🌀 сферум                                                                                                    | Главная                                                                                                    |                                          |
| В       Главная         О       Сообщения         О       Мои документы         О       Профиль         О       Настройки         Конфиденциальность       Условия         Помощь       Номощь | С<br>чиск<br>чиск<br>страна<br>страна |                                          |
| Введите здесь текст для поиска                                                                                                    | H 💽 🖬 🗊 🚘 🕜 🚾                                                                                                    | ∧ 🖡 😰 🖙 💭 (10) рус 12:29<br>14.03:2022 🖣 |

- 11. Заполните данные формы: Роль Ученик

| а эту панель сайты, которые вы часто посещаете. И | мпортировать закладки                                                                     |                                                       |
|---------------------------------------------------|-------------------------------------------------------------------------------------------|-------------------------------------------------------|
| 🌀 сферум                                          | Главная                                                                                   |                                                       |
| Славная                                           |                                                                                           | Звонки удобнее в Х                                    |
| О Сообщения                                       | ß                                                                                         | приложениях Сферум                                    |
| Мои документы                                     |                                                                                           | Для мобильных устройств                               |
| 🔘 Профиль                                         | подключите электронный дневник<br>Чтобы без заявки попасть в образовательную организацию, |                                                       |
| <b>В</b> Настройки                                | ← Роль 🛛                                                                                  | App Store                                             |
| Конфиленциальность Услов                          | Роль                                                                                      |                                                       |
| Помощь                                            | Выбрать роль 🗸                                                                            | AppGallery                                            |
|                                                   | Учитель                                                                                   | Для компьютера и ноутбука                             |
|                                                   | Ученик                                                                                    | Скачать для windows                                   |
|                                                   | Вступите в организацию, чтобы использовать все функции                                    | треоуется Windows / 64 бит и выше<br>Другие платформы |
|                                                   | тлатформы                                                                                 |                                                       |
|                                                   | Вступить в организацию                                                                    |                                                       |

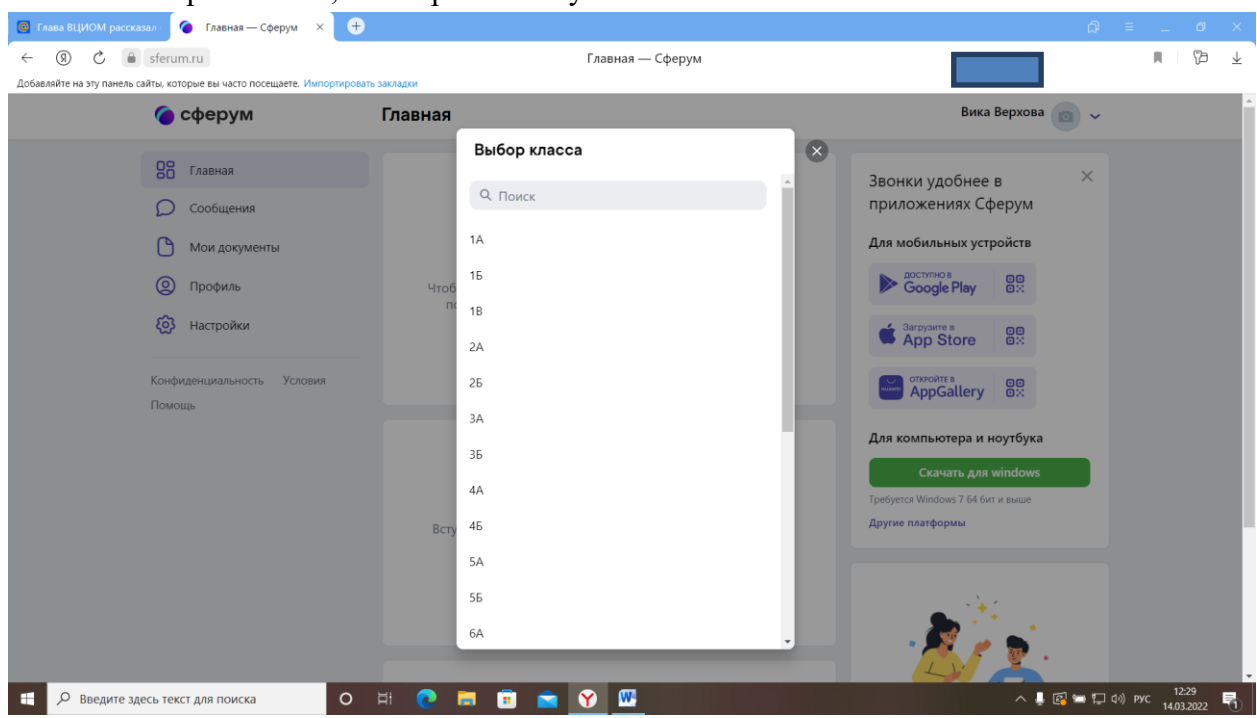

### Класс – выберите класс, в котором вы обучаетесь.

### Нажмите «Отправить заявку»

| Новость Главная — Сферум                                                                                                    | × 🕈                                                                                                    | () ≡ _ Ø ×                                                                                                    |
|----------------------------------------------------------------------------------------------------|----------------------------------------------------------------------------------------------------|----------------------------------------------------------------------------------------------------|
| ← → ⑨ Ĉ 🔒 sferum.ru                                                                                                    | Главная — Сф                                                                                                    | ферум 🕅 🔁 🛓                                                                                                    |
| Добавляйте на эту панель сайты, которые вы часто посещаете. И                                                                                   | мпортировать закладки                                                                                                    |                                                                                                    |
| 🌀 сферум                                                                                                    | Главная                                                                                                    | • •                                                                                                    |
| В       Главная         Сообщения         Мои документы         Профиль         Настройки         Конфиденциальность       Услов         Помощь | ия<br>Ватриние в организацию, чтобы использов<br>Ватриние в организацию, чтобы использов<br>Ватриние в организацию, чтобы использов<br>Ватриние в организацию, чтобы использов<br>Ватриние в организацию, чтобы использов | Васнки удобнее в<br>приложениях Сферум<br>Аля мобильных устройств<br>Сооде Рау 88<br>Сооде Рау 88<br>Сооде Сооде С |
|                                                                                                    | Вступить в организацию                                                                                                    |                                                                                                    |
| 😑 🔎 Введите здесь текст для поиска                                                                                                    | o H 💽 🗖 🖻 💼 🍸 🖤                                                                                                    | ∧ 👢 🐼 🖙 📮 (1) pyc 12:30<br>14:03:2022 📑                                                                                                    |

| • Новость               | 🌀 Главная — Сферум 🛛 🖂                                                                                                    | )                  | ß ≡ _ ø×                                                                                                    |
|-------------------------|----------------------------------------------------------------------------------------------------|--------------------|----------------------------------------------------------------------------------------------------|
|                         | Sferum.ru                                                                                                    | Главная — Сферум   | L C L                                                                                                    |
| Добавляйте на эту панел | ь сайты, которые вы часто посещаете. Импортиро                                                                                               | зать закладки      |                                                                                                    |
|                         | 🌀 сферум                                                                                                    | Главная            | ученик 💿 🗸                                                                                                    |
|                         | Павная           Моя школа           Ожидает подтверждения           Сообщения           Мои документы           Профиль           Настройки |                    | К<br>Ввонки удобнее в<br>приложениях Сферум<br>Аля мобильных устройств<br>Сосаде Play<br>Сосаде Play<br>Сос |
| 🕂 🔎 Введите :           | здесь текст для поиска О                                                                                                    | H 💽 🗖 🖲 🕿 <u>Y</u> | ^ ↓ 🛃 🚍 💭 (1) PYC 14.03.2022 🕤                                                                                                    |

Если ребенок младше 14 лет, то его данные подтверждает родитель в личном кабинете обучающегося по ссылке или QR-коду на платформе Сферум. Ссылка или QR-код формируется автоматически при регистрации.